## SKA v DosBoxu

## Instalace

Pro provoz SKA v 64 bitovém systému Windows je určen stejný instalační soubor jako pro provoz SKA v 32 bitovém systému. Soubor je uložen na internetu na adrese <u>https://www.ska.cz/2019/sMono.exe</u>. Tento soubor si uložte na počítač a spusťte. Doporučujeme ponechat adresáře pro instalaci tak, jak se nabídnou (disk můžete změnit). Implicitně je nastavena instalace do C:\SKA\SKA2019.

Po dokončení instalace se vytvoří ikona, kterou program spustíte.

## Převod dat

Pokud máte verzi SKA2018 na jiném počítači a nebo jinde než ve složce, než kde je nyní složka SKA2019, tak celou složku SKA2018 překopírujte vedle adresáře SKA2019 (v tomto případě do C:\SKA\). Budete mít tedy ve složce SKA dvě podsložky – SKA2018 a SKA2019. Vytvořeným zástupcem spusťte program SKA2019 a volte Ostatní/Převod dat.

V dialogu **Zadejte cestu k programu SKA ver. 2018** zadejte **W:\SKA2018** (tato cesta bude vždy s písmenem disku **W:**). Pokud zvolíte možnost vyhledat cestu ručně, ukáže se vám jen disk **W:.** Jiný disk DosBox nevidí. Tento disk je ve skutečnosti adresář C:\SKA\.

## Provoz v DosBoxu

Specifikum je, že program vidí jen a pouze disk W (adresář C:\SKA) a flash disk nastavený v parametrech jako jiné médium. V zálohování nastavte jako jiné médium písmenko flash disku, kterým se přihlásil do windows (např. E:).

Pokud potřebujete ukládat soubory pro homebanking, vytvořte nejprve v adresáři SKA složku BANKA (nebo jiný vámi zvolený název) a potom v programu nastavte cestu k příkazům W:\Banka. Bankovním programem potom listujte cestu C:\SKA\Banka.